### STARTUP/MAINTENANCE

# **STARTUP PROCEDURE**

01 Remove screws of the back panel.

02 If the electricity is off, power on the one power bar where everything is connected. Wait 2 minutes, installations should start automatically. If it is not the case, continue to read.

**03** Pull mouse and keyboard out of the structure.

- **04** Sound card should open automatically but if it's not (if you don't see a green screen behind the piece of tape) press the button to open it up. Green screen will lit up.
- 05 Open computer screen

.....

- 06 If the Ableton Live session did not opened, double-click on the START INSTALLATION ICON on the Desktop. That will open the Ableton Live session that runs everything.
- 07 If you see the message «Ableton Live unexpectedly quit», click yes.

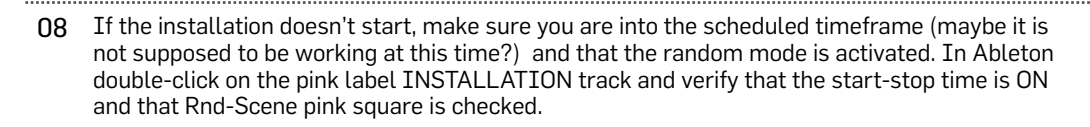

|                      |                                               | 🕕 Rnd-Scene 👋 |             |                   | _    |
|----------------------|-----------------------------------------------|---------------|-------------|-------------------|------|
|                      |                                               | -             |             | O Auto-Start-Stop |      |
| t Quanta x09         | notellation Nantas OFFICIEL (fraguencias (    | RANDOM SCENES | ;           |                   |      |
|                      | Installation - Nantes OFFICIEL [Inequencies ( |               |             | 11 :27 : 52       | 2    |
|                      |                                               |               |             |                   |      |
| τ                    | INSTALLATION-STARTUP                          |               |             | Timer Transpor    |      |
| tive/Particle        |                                               | 80 CURRENTI   | Y PLAYING   |                   |      |
| tive/Particle        |                                               |               | E SCENES    | Start nn:mm Fade  | in   |
| path                 |                                               |               |             | 14 0 3            |      |
| bath                 |                                               | UN/UFF        |             | End hh:mm Fade    | Out  |
| ndom matrix+path     |                                               |               |             |                   | out  |
| rticles/Hlines       |                                               |               |             |                   |      |
| LENCE) no light or a |                                               | RESET         | <b>NEXT</b> | Current State     |      |
| LENCE) no light or a |                                               |               |             | Fade Out (HEL     | P) - |
|                      | m                                             |               |             |                   |      |

#### Enjoy the light.

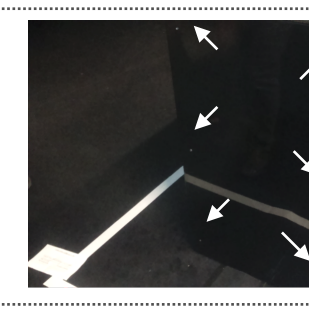

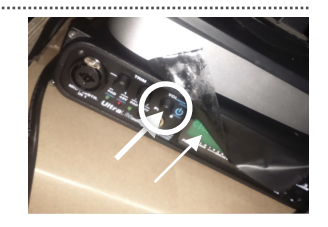

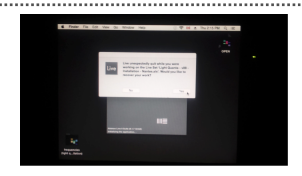

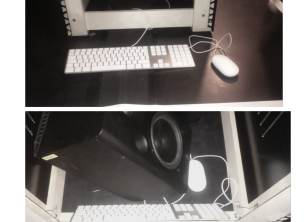

## STARTUP/MAINTENANCE

# **MAINTENANCE: BUGS**

The installation have been running for months and have encountered **very few** bugs. Here's what may happened :

| 01 | No nothing                                          | If the installation is not powering up by itself, power up the installation by following the afford mention startup procedure.                                                                                                    |  |  |
|----|-----------------------------------------------------|----------------------------------------------------------------------------------------------------|--|--|
| 02 | No lights                                           | Make sure the STARTUP ICON is in the computer Login<br>Item (Apple preferences/Users/Login Items) so it is<br>launching on startup.                                                                                                    |  |  |
|    |                                                     | In case there will be no light, please restart the installation with the startup procedure.                                                                                                    |  |  |
| 03 | No sound                                            | Installation is running but you don't ear anything.<br>The speakers are open? The sound card is open and<br>plugged to the computer in the USB port? If yes, the verify<br>the audio preferences in Ableton Live :<br>> menu LIVE<br>> preferences<br>> Audio<br>> Audio<br>> Audio outputs (Périphérique de sortie audio)<br>> Select MOTU                        |  |  |
|    |                                                     | Look Périphérique audio   Feel Périphérique audio   Audio Type de pliote   Audio Périphérique de sortie audio   Sync Configuration des canaux   File Fréquence d'échantilionnage   Fréquence d'échantilionnage Soundhowre (2ch) (2 h, 2 Cut)   Soundhowre (2ch) (2 h, 2 Cut) Soundhowre (2ch) (6 h, 64 L out)   Conversion de três, d'êch, & bauteur Harde qualité |  |  |
| 04 | One acrylic panel is always lit up                  | This bug happened once. If it happens again, we have to<br>leave it like this and the channel will be re-route or unplug<br>in the next installation.                                                                                                    |  |  |
| 05 | Computer crashes when Ableton session is launched   | That happened when, in the Ableton Live Preferences/Midi,<br>the input and the output of the IAC drivers we're ON in<br>remote control, creating some sort of loop. This should not<br>happened again but just in case, the solution was : IAC<br>driver/Remote should be turned OFF « in input mode » (it<br>should stay ON in output mode)                       |  |  |
| 06 | Installation randomly goes crazy and suddenly stops | Make sure there is <b>no screen saver on the computer</b>                                                                                                    |  |  |
| 07 | Acrylic is broken (never happened)                  | The can send a template to laser cut a new panel on place.                                                                                                    |  |  |
| 08 | Something else don't seem to work?                  | Open the computer, plus it to the wifi, open<br>TeamViewer and call Nicolas so he can access the<br>machine from home.                                                                                                    |  |  |

### STARTUP/MAINTENANCE

## MAINTENANCE

#### CLEANING

### [SUPER IMPORTANT, PLEASE READ]

The edge lit acrylic make tiny scratches, dust and finger prints **unforgivable**. Start by using an air compressor with a air gun to remove dust Cleaning the plate should be done **only by people authorized by the artist** :

- Only micro-fibre cloths that won't leave material
- Slightly humid cloth
- Never dry cloth, no window cleaners!!!

• To remove dust, pass GENTLY, barely touching, the microfiber cloth on each panels and immediately pass the air gun to **immediately dry the water**. This should be done by 2 people, one with the cloth, one with the air gun.

#### **CHANGE START/STOP TIME**

Installation will start/stop automatically everyday.

Go to the Ableton Live session

Double click on the pink label

This will bring the auto-start-stop module at the bottom Top left corner yellow button will open (when yellow) or close (when grey) the auto-start option.

Change the start time (24 hour mode) and End Time and save the session.

If you don't need it (if running 24/24), make it inactive by unclicking the upper-left-corner yellow button so it is grey.

#### ACRYLIC PANNELS TEST PROCEDURE

Might be helpful to test panels one by one

| t Quanta - v08 -      | Installation               | - Nantes OFF | ICIEL | [frequencie |
|-----------------------|----------------------------|--------------|-------|-------------|
| 4.3 🏲 🔳 🔴             | <b>+</b> <mark>₀⁰</mark> ← | O NEW        |       |             |
|                       |                            |              |       |             |
| π                     | INSTALLATI                 | ON-STARTUP   |       |             |
| ctive/Particle        |                            |              |       |             |
| ctive/Particle        |                            |              |       |             |
| path                  |                            |              |       |             |
| path                  |                            |              |       |             |
| indom matrix+path     |                            |              |       |             |
| rticles/Hlines        |                            |              |       |             |
| ILENCE) no light or   |                            |              |       |             |
| ILENCE) no light or : |                            |              |       |             |
| 11 :                  | 27:                        | 52           | I     |             |
| Timer<br>Start bb:r   | Trans                      | sport        |       |             |
| Start III.            |                            | auem         |       |             |
| 14                    | 0                          | 3            |       |             |
| End hh:m              | m F                        | ade Out      |       |             |
| 22                    | 1                          | 3            |       |             |
| Current S<br>Fade C   | itate<br>Dut               | HELP         |       |             |

 $\ensuremath{\textbf{1.}}$  In Ableton Live double-click on the LIGHT track and see the «Fades and Stuff» module at the bottom

**2.** Click on the square button «ALL ON/OFF», to open all the panels at once. Wait a few seconds. Behaviour of the machine might be hectic at this point, the time it is initializing all the channels.

**3.** To test the panels one at the time, see the autoplay section, set a time (in millisecond) between each iteration and then click the square button «ON». This will light up the 100 panels one after the other according to the time set.

|   | Fades and stuff   |                                |                             |
|---|-------------------|--------------------------------|-----------------------------|
|   |                   |                                | IMPORTANT N<br>Close uDMX w |
|   | FADE IN<br>Auto 🔝 | FADE OUT                       | X ALL ON/OFF                |
| ÷ |                   | Fade out starts on<br>note off | AUTOPLAY 1 to 100           |
|   |                   |                                |                             |